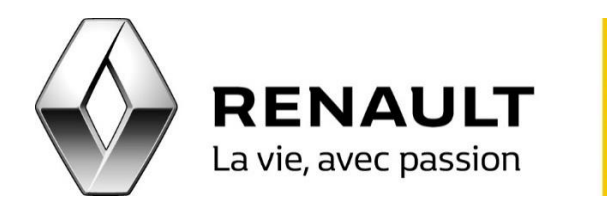

## R-LINK Mettez à jour votre R-LINK

Pour mettre à jour votre R-LINK et ses contenus (système, cartographie, applications) :

ETAPE 1 - Commencez par installer le logiciel de téléchargement R-LINK Toolbox

- Rendez-vous sur votre compte MY Renault via le lien suivant : <u>https://www.renault.fr/mon-compte.html</u>
- Sélectionnez votre véhicule équipé de R-LINK dans le menu principal de votre compte MY Renault.
- La rubrique « Mes services connectés » apparait en bas de la page, cliquez alors sur le lien « R-LINK Gérez mes applications » pour entrer dans le R-LINK Store.
- Vous trouverez le lien pour télécharger le logiciel R-LINK Toolbox sur la page d'accueil du R-LINK Store dans la rubrique « R-LINK Toolbox ».
- Choisissez le lien de téléchargement PC ou MAC.

ETAPE 2 - Mettez à jour votre système R-LINK

- Sur la page d'accueil de votre R-LINK, cliquez sur « Menu » « Système » et sur la deuxième page cliquez sur « Retirez la carte SD ».
- A présent vous pouvez récupérer en toute sécurité la carte SD de votre R-LINK en appuyant légèrement dessus.
- Insérez votre carte SD R-LINK dans le lecteur de votre ordinateur.
- Le logiciel R-LINK Toolbox devrait s'ouvrir. Si ce n'est pas le cas, lancez le logiciel.
- Connectez-vous à votre compte MY Renault et entrez dans la rubrique « Mise à jour » du R-LINK Store pour vérifier si des mises à jour systèmes sont disponibles.

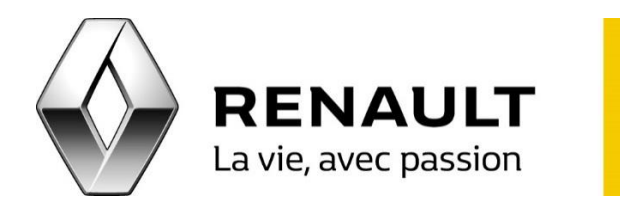

## R-LINK Mettez à jour votre R-LINK

- Si oui, cliquez sur « Mettre à jour ». <u>Conseil</u>: Si une mise à jour système et une mise à jour de version de cartographique vous sont proposées en même temps, ne téléchargez la mise à jour cartographique qu'une fois la mise à jour système installée dans le R-LINK de votre Renault.
- Retournez sur le logiciel R-LINK Toolbox et cliquez sur « Lancer mes téléchargements ».
- Attendez que la fin du téléchargement sur la carte SD R-LINK soit confirmée par le logiciel R-LINK Toolbox.
- Récupérez la carte SD R-LINK et insérez-la dans le système R-LINK dans votre Renault, moteur tournant.
- Pendant l'installation de la mise à jour, le système R-LINK peut rester inactif et redémarrer, ne retirez pas la carte SD.

ETAPE 3 - Mettez à jour votre cartographie et/ou vos applications

• Reproduire l'étape n°2 pour mettre à jour les autres contenus de votre système R-LINK.